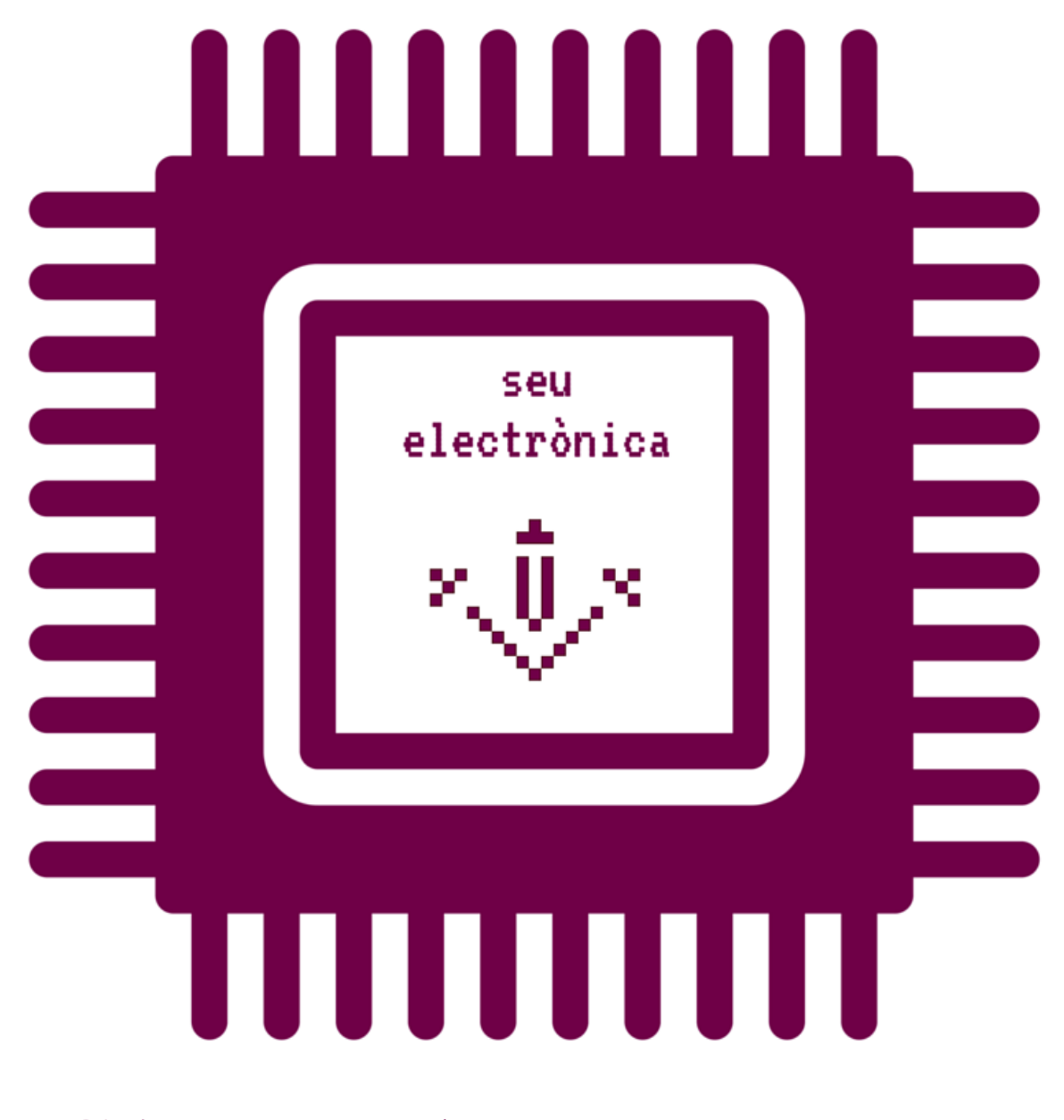

Cómo pueden presentar una INSTANCIA PDF AUTORIZADA en el Registro de la Universidad de Lleida los estudiantes extranjeros 1) Qué necesita para presentar una INSTANCIA PDF AUTORIZADA en el Registro de la Universidad de Lleida.

- REPUBLICA ARGENTINA MERCOSUR PASAPORTE Número / Number Tipo Type Código del País Country Code Passport ARG Apellido / Sumame Nombres / Given Names Nacionalidad / Nationality DNI/Personal Number ARGENTINA Fecha de Nacimiento / Date of Birth Autoridad / Authority 04 AGO/AUG 62 RENAPER Sexo / Sex Lugar de Nacimiento / Place of Birth BUENOS AIRES ARG M Fecha de Emisión / Date of Issue 23 OCT/OCT 13 Fecha de Vencimiento / Date of Expiry 23 OCT/OCT 23 Firma / Signature Huella / Finger P<ARG << < <<<< <<<<<
- 1.1) Digitalice su pasaporte o tarjeta de identidad nacional.

1.2) Obtenga una INSTANCIA PDF AUTORIZADA de la Universidad de Lleida. Las unidades administrativas de la Universidad la harán pública en su web, o también la podrían enviar mediante un correo electrónico privado. Si se acoge a una convocatoria pública, esta podría incluir un enlace para descargarla.

Utilice siempre el Acrobat Reader par rellenar las INSTANCIAS PDF AUTORIZADAS de la UdL.

Una INSTANCIA PDF AUTORIZADA siempre tiene un mínimo de tres páginas.

- La primera página de la INSTANCIA PDF AUTORIZADA es una portada con el logotipo de la Sede Electrónica de la Universidad de Lleida y unas mínimas instrucciones.

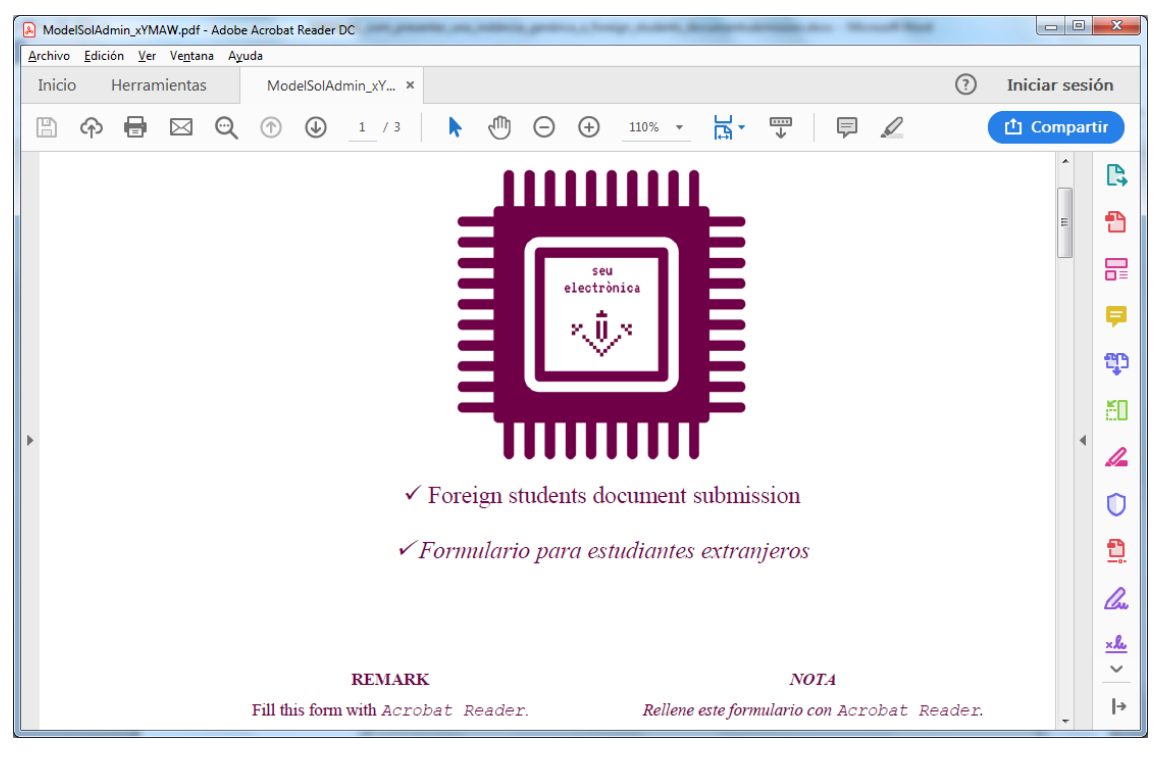

- La segunda página de la INSTANCIA PDF AUTORIZADA contiene los campos que tiene que rellenar.

| DiegoArmandoSantamariaModelSolAdmin_xYMAW.p                                 | odf - Adobe Acrobat Pro                                             |
|-----------------------------------------------------------------------------|---------------------------------------------------------------------|
| <u>A</u> rchivo <u>E</u> dición <u>V</u> er Ve <u>n</u> tana A <u>y</u> uda | ×                                                                   |
| 🗁 Abrir 🛛 🔁 Crear 🔻 📄 🍙                                                     | 🚔 📝 🖂   🍪 🤛 🎲 💊 🔻 Personalizar 💌   🛃                                |
| 2 / 3        1                                                              | ▼         Herramientas         Rellenar y firmar         Comentario |
| li i                                                                        | ^                                                                   |
| Formulario del 1                                                            | Diploma de Estudios                                                 |
|                                                                             | Dipionia de Estudios                                                |
|                                                                             |                                                                     |
| E.J.                                                                        |                                                                     |
|                                                                             |                                                                     |
| Nombre                                                                      | Diego Armando Santamaría                                            |
| ID                                                                          | 12345678                                                            |
|                                                                             |                                                                     |
|                                                                             |                                                                     |
| 210 x 297 mm                                                                |                                                                     |

Es posible que un formulario concreto ocupe más de una página.

- La última página de la INSTANCIA PDF AUTORIZADA contiene dos botones que le permitirán adjuntar documentos complementarios (hasta un total de 8 MB) i ver los documentos que ha adjuntado.

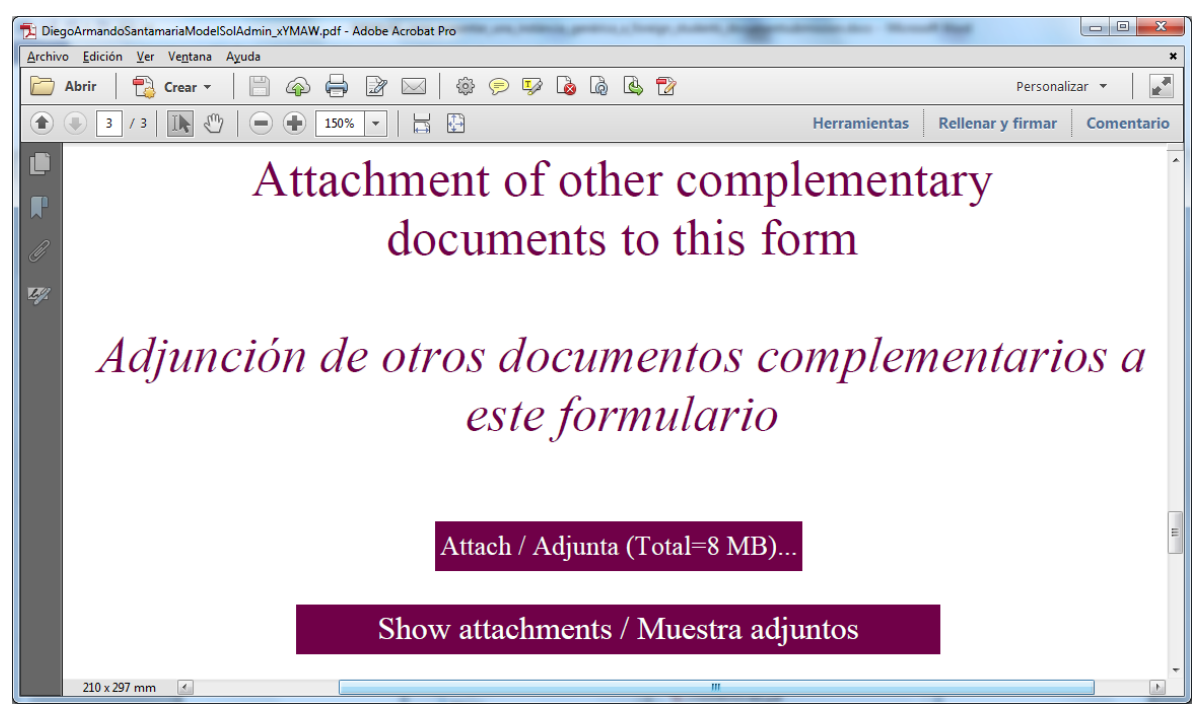

Cuando haga clic en el botón «Attach / Adjunta (Total = 8 MB)...» se abrirá una ventana en la cual podrá seleccionar el documento complementario que quiera adjuntar a la INSTANCIA PDF AUTORIZADA.

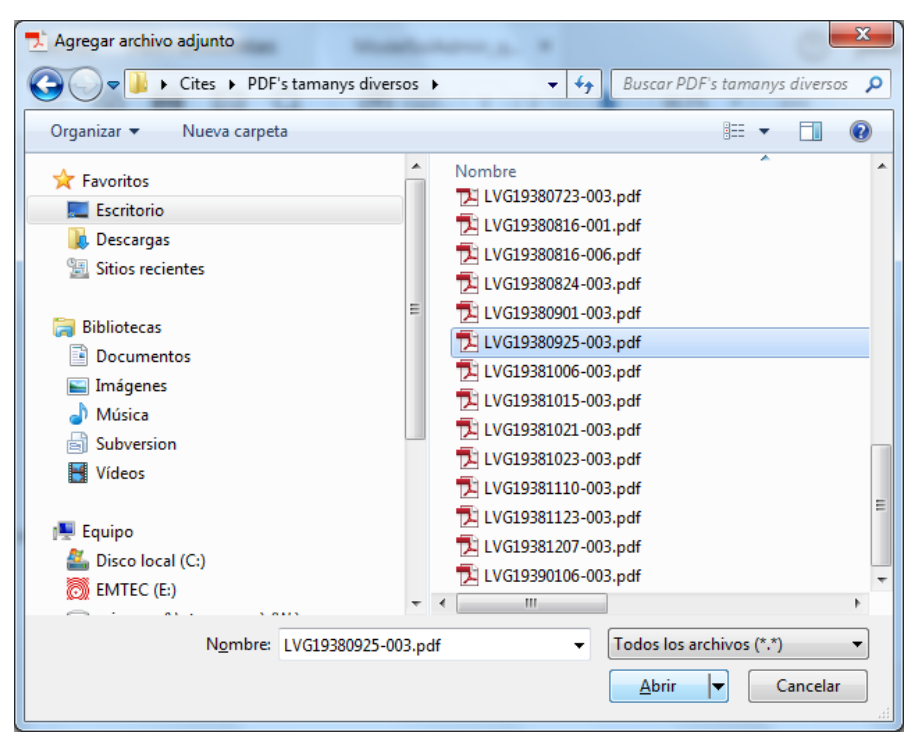

Repita esta acción para cada uno de los documentos que quiera adjuntar.

Si clica en el botón «Show attachments / Muestra adjuntos» se abrirá la relación de documentos adjuntados a la INSTANCIA PDF AUTORIZADA.

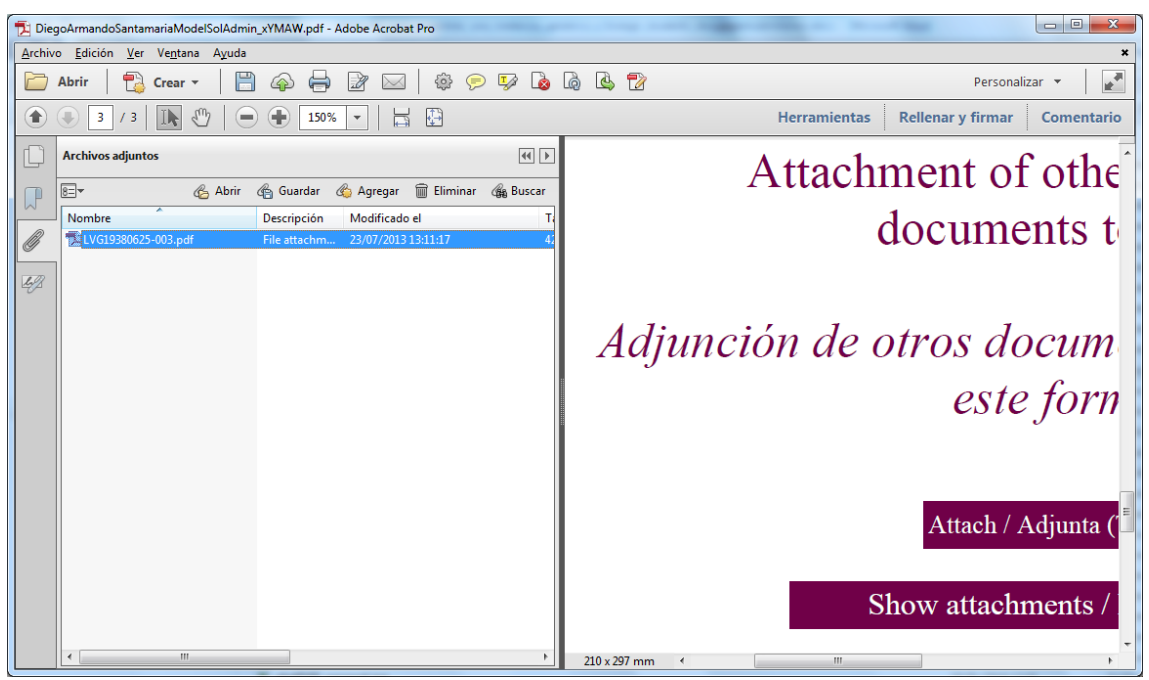

Haga clic de nuevo en el botón «Show attachments / Muestra adjuntos» para cerrar la ventana de documentos adjuntos.

- Una vez rellenada la INSTANCIA PDF AUTORIZADA haga clic en el botón 💾 del Acrobat Reader para grabar los cambios hechos.

2) Acceda con el navegador a la dirección <u>https://seuelectronica.udl.cat/Registreelectronic.php</u> y clique en el icono «foregin students document submission».

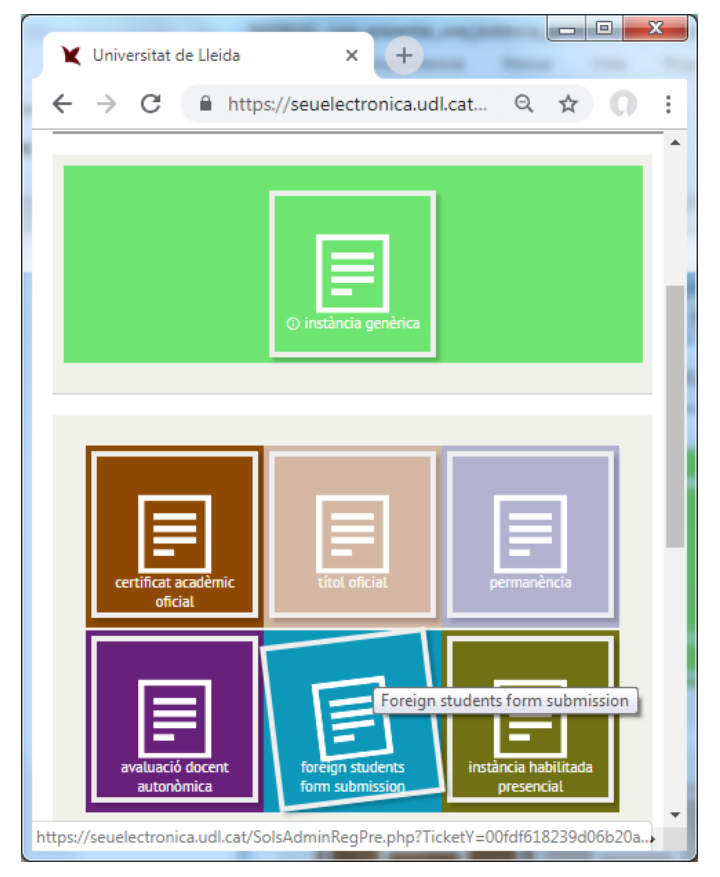

3) Rellene el formulario que aparecerá.

| _                                  |                                                                      |
|------------------------------------|----------------------------------------------------------------------|
| 🗙 Universitat de                   | e Lleida × +                                                         |
| $\leftrightarrow$ $\rightarrow$ G  | 🔒 https://seuelectronica 🍳 🟠 📜 🍠 🗌 🔘 🗄                               |
| Foreign stude                      | ents document submission (1/2)                                       |
| Your national ID ca                | ard/passport                                                         |
| Upload a clear image (             | of your national ID card/passport:                                   |
| <b>N</b> Uploa                     | ad File                                                              |
| [*]                                |                                                                      |
| Country Argentina                  | ¥                                                                    |
| Personal data                      |                                                                      |
| ID card/passport<br>number<br>Name | 12345678 [*]<br>Diego Armando                                        |
| Surname(s)                         | (*)<br> Santamaría<br> *)                                            |
| I confirm that the i               | information given is true and that the document submitted is genuine |
| Continue                           |                                                                      |
| •                                  | •                                                                    |

4) Clique en el botón «Upload File».

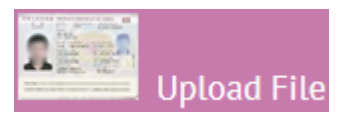

Y seleccione la imagen correspondiente a la digitalización de su documento identificativo (vea el punto 1.1).

|   |                       | lambra                |      |                                                    |
|---|-----------------------|-----------------------|------|----------------------------------------------------|
|   |                       | Iombre                | A No | Favoritos                                          |
|   | naria.jpg             | 🚺 DiegoArmandoSantan  |      | Escritorio                                         |
|   | regio pri-            | 1                     | 1    | 📕 Descargas                                        |
|   |                       | 1                     | =    | Sitios recientes                                   |
|   |                       | a and a second second |      |                                                    |
|   |                       | According to any      |      | Bibliotecas                                        |
|   | 10.000                |                       | 2    | Documentos                                         |
|   | 198                   |                       | 2    | 🔄 Imágenes                                         |
|   |                       | 2                     | 12   | 🎝 Música                                           |
|   | Canadiana da Antonio  | <u>1</u>              | 2    | Subversion                                         |
|   |                       | L                     | 72   | Vídeos                                             |
| - | and the second second |                       |      |                                                    |
|   | raellencie de com     | 5<br>5<br>5           |      | ■ Imágenes<br>♪ Música<br>③ Subversion<br>¶ Vídeos |

5) Clique en el botón «Continue».

| ¥ Universitat de Lleida × +                                                                         |
|----------------------------------------------------------------------------------------------------|
| $\leftarrow$ $\rightarrow$ C $\triangleq$ https://seuelectronica.udl.cat $\bigcirc$ $\bigstar$ () : |
| Foreign students document submission (1/2)                                                          |
| Your national ID card/passport                                                                      |
| Upload a clear image of your national ID card/passport:                                             |
| DiegoArmandoSantamaria.jpg 0.3MB                                                                    |
| ["]                                                                                                 |
| Country Argentina                                                                                   |
| - · · · ·                                                                                           |
| Personal data                                                                                       |
| ID card/passport 12345678 [*]                                                                       |
| number<br>Name Diego Armando                                                                        |
| [*]<br>Surname(s) Santamaría                                                                        |
| (1)                                                                                                 |
| I confirm that the information given is true and that the document submitted is genuine             |
| Casting                                                                                             |
| <u>⊂ontinue</u>                                                                                     |
| https://seuelect_(clic)_udl.cat/SolsAdminRegPre.php?TicketY=3ff8a956b9556b1169                      |

6) Rellene el formulario que aparecerá.

| Vniversitat de Lleida × +                                                                                                    |   |  |  |  |
|----------------------------------------------------------------------------------------------------|---|--|--|--|
| ← → C 🔒 https://seuelectronica.udl.cat < ↔ 🕥 :                                                                                                    |   |  |  |  |
| Foreign students document submission (2/2)                                                                                                    | • |  |  |  |
| PDF Document                                                                                                    |   |  |  |  |
| Browse your computer and select the required PDF document, which is supplied by some<br>service areas of the University Lleida.                                                                                                    |   |  |  |  |
| This document may contain other personal documents.<br>Maximum size is 8 MB. Upload File [*]:                                                                                                    |   |  |  |  |
| Upload File                                                                                                    |   |  |  |  |
|                                                                                                    |   |  |  |  |
| Personal data                                                                                                    |   |  |  |  |
| Diego Armando Santamaría                                                                                                    |   |  |  |  |
| ID card/passport 12345678 number                                                                                                    |   |  |  |  |
| Notification postal address                                                                                                    |   |  |  |  |
| Street Name Avenida Licenciado Alejo Roth [*]                                                                                                    |   |  |  |  |
| Number 123 [*] Floor<br>Block Door                                                                                                    |   |  |  |  |
| City, town [*] [*]<br>Buenos Aires                                                                                                    |   |  |  |  |
| Notification channels                                                                                                    |   |  |  |  |
| Email. diegoarmandosantamaria@gmail.com [*]<br>Yes, I give permission for notifications related to the processing and management of this<br>submission to be made electronically, as the preferred option, via my personal space in the<br>Online Office of the University of Lleida. |   |  |  |  |
| To facilitate such notification, I would like notification alerts to be sent to my e-mail address and my mobile phone +5400000000 [*]                                                                                                    |   |  |  |  |
| Additional Comments                                                                                                    |   |  |  |  |
| Briefly describe observations                                                                                                    |   |  |  |  |
| Presento <u>solicitud</u> para <u>obtención</u> de Diploma de<br>Esudios                                                                                                    | Ŧ |  |  |  |
| +                                                                                                    |   |  |  |  |

7) Clique en el botón «Upload File».

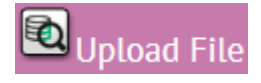

## Y seleccione su INSTANCIA PDF AUTORIZADA (vea el punto 1.2).

| Abrir<br>G ♥ ↓ udl → Descargas → |       |                                                          | <b>▼</b> 49    | Buscar Descargas   | ×<br>م     |
|----------------------------------|-------|----------------------------------------------------------|----------------|--------------------|------------|
| Organizar 🔻 Nueva carpeta        |       |                                                          | -              |                    |            |
| 🔆 Favoritos                      | -     | Nombre                                                   | *              |                    | Fecha de 🗖 |
| 🧫 Escritorio                     |       | 🔁 DiegoArmandoSantama                                    | riaModel       | SolAdmin_xYMAW.pdf | 28/01/201  |
| 😺 Descargas                      |       |                                                          |                |                    |            |
| Sitios recientes                 | E     | 🔊 menerati na mana ana ana ana ana ana ana ana ana       |                |                    |            |
|                                  |       | 🔊 en el secondo de como                                  |                |                    |            |
| 詞 Bibliotecas                    |       | 🔁 na kana ana ana ana ana ana                            | natio i        | 100                |            |
| Documentos                       |       | 🔁 na kana sa kana sa sa sa sa sa sa sa sa sa sa sa sa sa | <b>n</b> ei () | a balance and a    | A          |
| 🔚 Imágenes                       |       | 🔷 Hengeni? (Hill), Summ                                  |                |                    | 100.000    |
| 👌 Música                         |       |                                                          | -              |                    | 310.00     |
| <b>Subversion</b>                |       |                                                          |                | 10 C               | 1.00       |
| 📑 Vídeos                         |       |                                                          | distant in     | the Bill de        |            |
|                                  | -     | (                                                        |                |                    | •          |
| Nombre: DiegoArmando             | Santa | mariaModelSolAdmin_xYMAW                                 | .pd 🔻          | Todos los archivos | •          |
|                                  |       |                                                          |                | Abrir 🔽            | Cancelar   |

## 8) Clique en el botón «Continue».

| ¥ Universitat de Lleida × +                                                                                                    |
|----------------------------------------------------------------------------------------------------|
| $\leftrightarrow$ $\rightarrow$ C $\triangleq$ https://seuelectronica.udl.cat $\heartsuit$ $\bigstar$ $\bigcirc$                                                                                                    |
| DiegoArmandoSantamamin_xYYMAW.pdf 0.1M8                                                                                                    |
| (1)                                                                                                    |
| Personal data                                                                                                    |
| Diego Armando Santamaría                                                                                                    |
| ID card/passport 12345878<br>number                                                                                                    |
| Notification postal address                                                                                                    |
| Street Name Avenida Licenciado Alejo Roth                                                                                                    |
| Number 123 [1] Floor<br>Block Door                                                                                                    |
| City, town [*] [*]<br>Buenos Aires                                                                                                    |
| Notification channels                                                                                                    |
| Email. diegoarmandosantamaria@gmail.com [*]<br>W Yes, I give permission for notifications related to the processing and management of this<br>submission to be made electronically, as the preferred option, via my personal space in the<br>Online Office of the University of Lleida. |
| To facilitate such notification, I would like notification alerts to be sent to my e-mail address and my mobile phone +54000000000 [1]                                                                                                    |
| Additional Comments                                                                                                    |
| Briefly describe observations                                                                                                    |
| Presento zolicitud para obtención de Diploma de<br>Esudios                                                                                                    |
| 430 characters left                                                                                                    |
| Register                                                                                                    |
| Continue                                                                                                    |
| https://seuelec(clic)udl.cat/SolsAdminRegFor.php#PuntBotoRegistre                                                                                                    |

9) Seguidamente aparecerá esta pantalla, en la cual se informa de que debe esperar mientras se completa el proceso de registro (puede tardar hasta 4 minutos).

Es importante que NO cierre la ventana del navegador en este punto y espere hasta que aparezca la página de confirmación del registro.

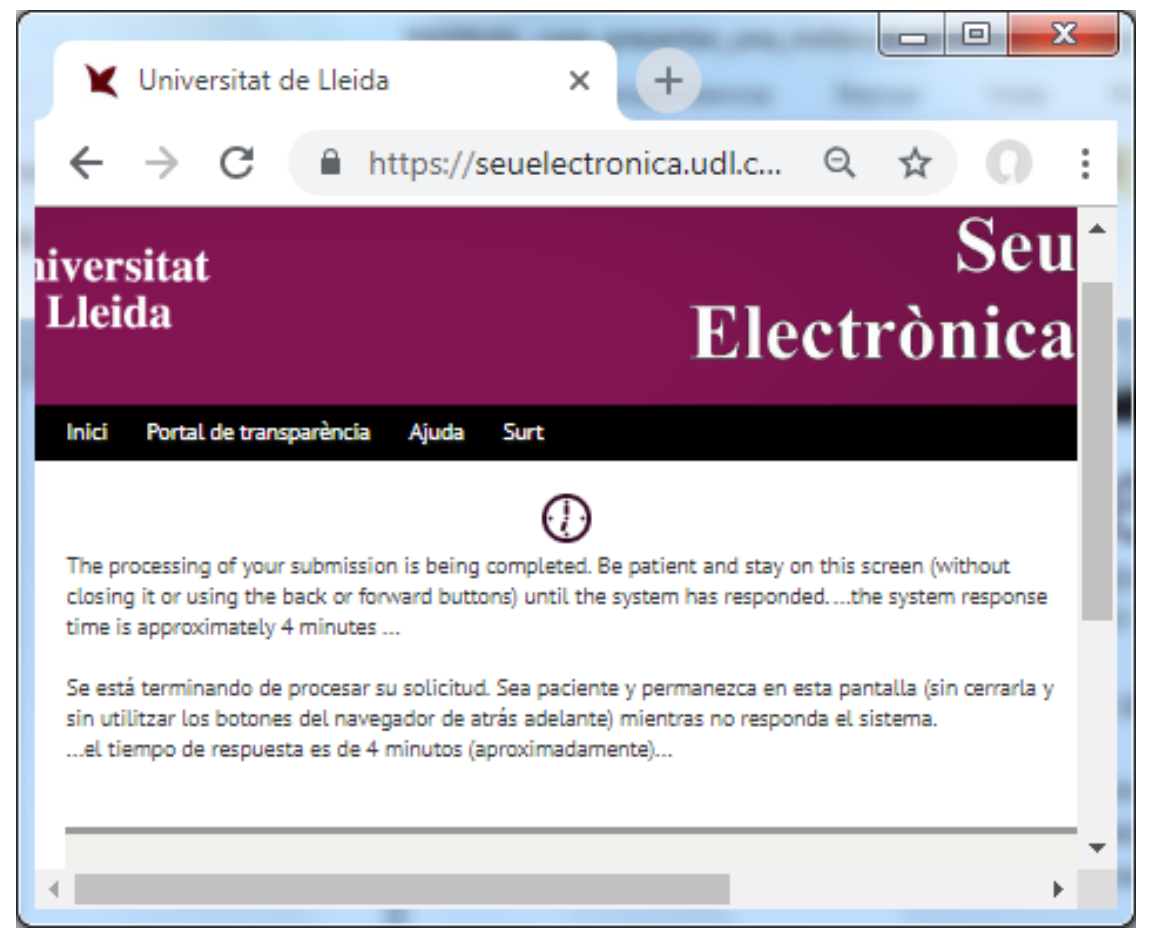

10) Finalmente, se presenta la página de confirmación del registro, desde la cual se puede descargar el justificante de registro, e incluye también una pequeña encuesta de satisfacción.

| ¥ Universitat de Lleida × +                                                                                                    | x |
|----------------------------------------------------------------------------------------------------|---|
| ← → C 🔒 https://seuelectronica.udl.ca Q ☆ 📐 🛷 🔘                                                                                                    | : |
| Document officially uploaded<br>Register number 0-1-2019-000845-2, on date 29/01/2019 11:59:22                                                                                  | • |
| Download your receipt 🔎                                                                                                    |   |
| Smiley meter: How did we do? Help us improve by clicking one of the faces below tell us what your experience of this submission process was like. This is completely anonymous. | Ţ |
|                                                                                                    | • |

11) Haga clic en el enlace «Download your receipt» para descargar el justificante de registro en PDF.

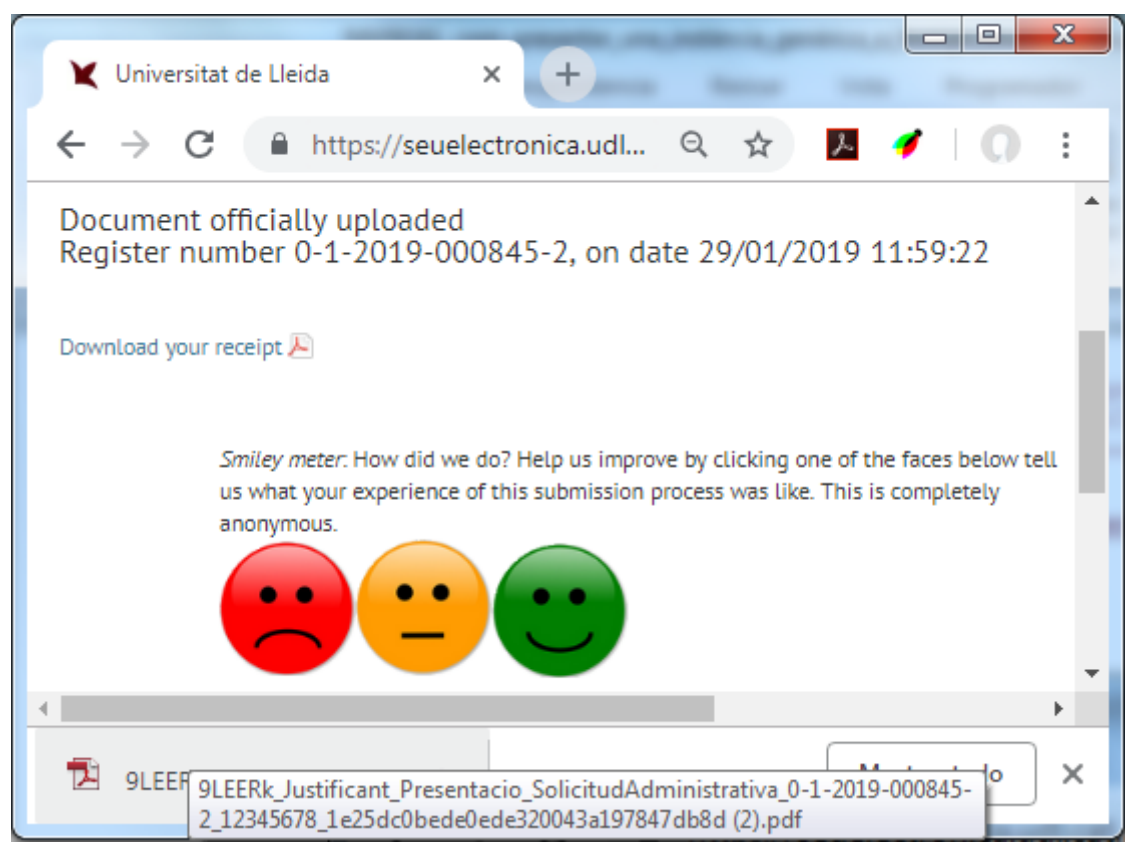

12) El justificante de registro en PDF de la Universidad de Lleida presenta este aspecto:

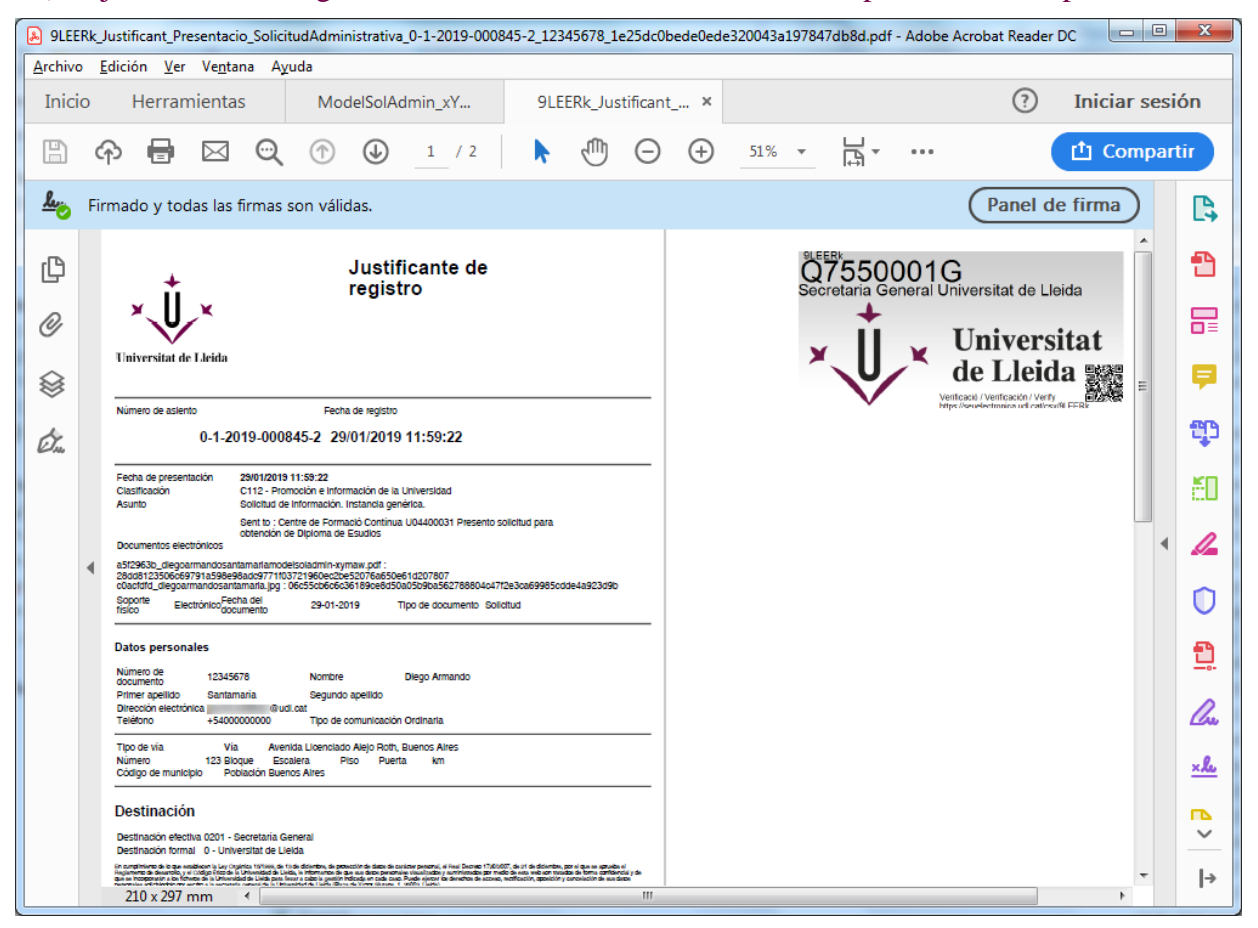

13) También recibirá, en su dirección electrónica, un mensaje con los enlaces al justificante de registro, a su INSTANCIA PDF AUTORIZADA y al documento identificativo que ha aportado.

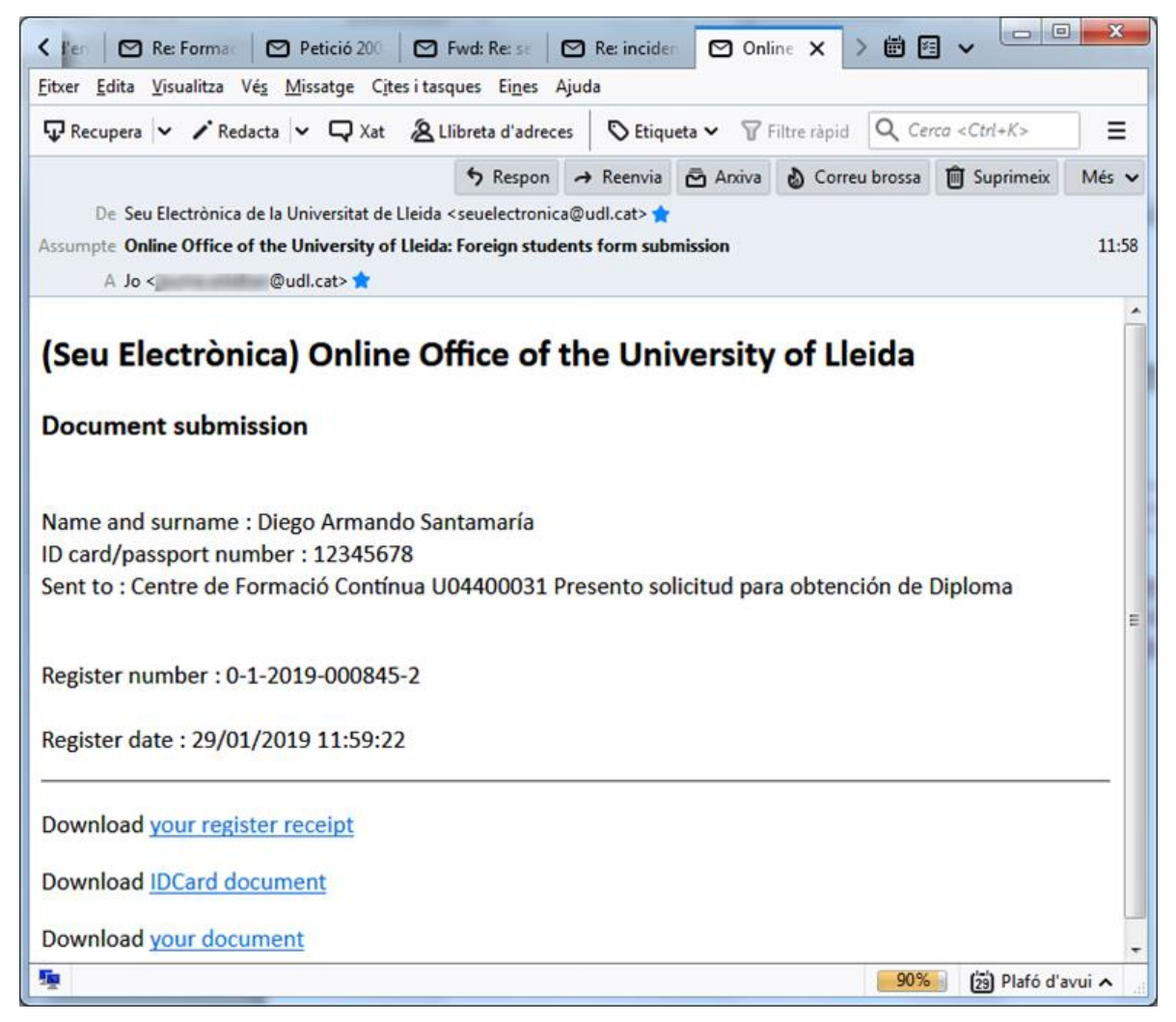